2021.11.30

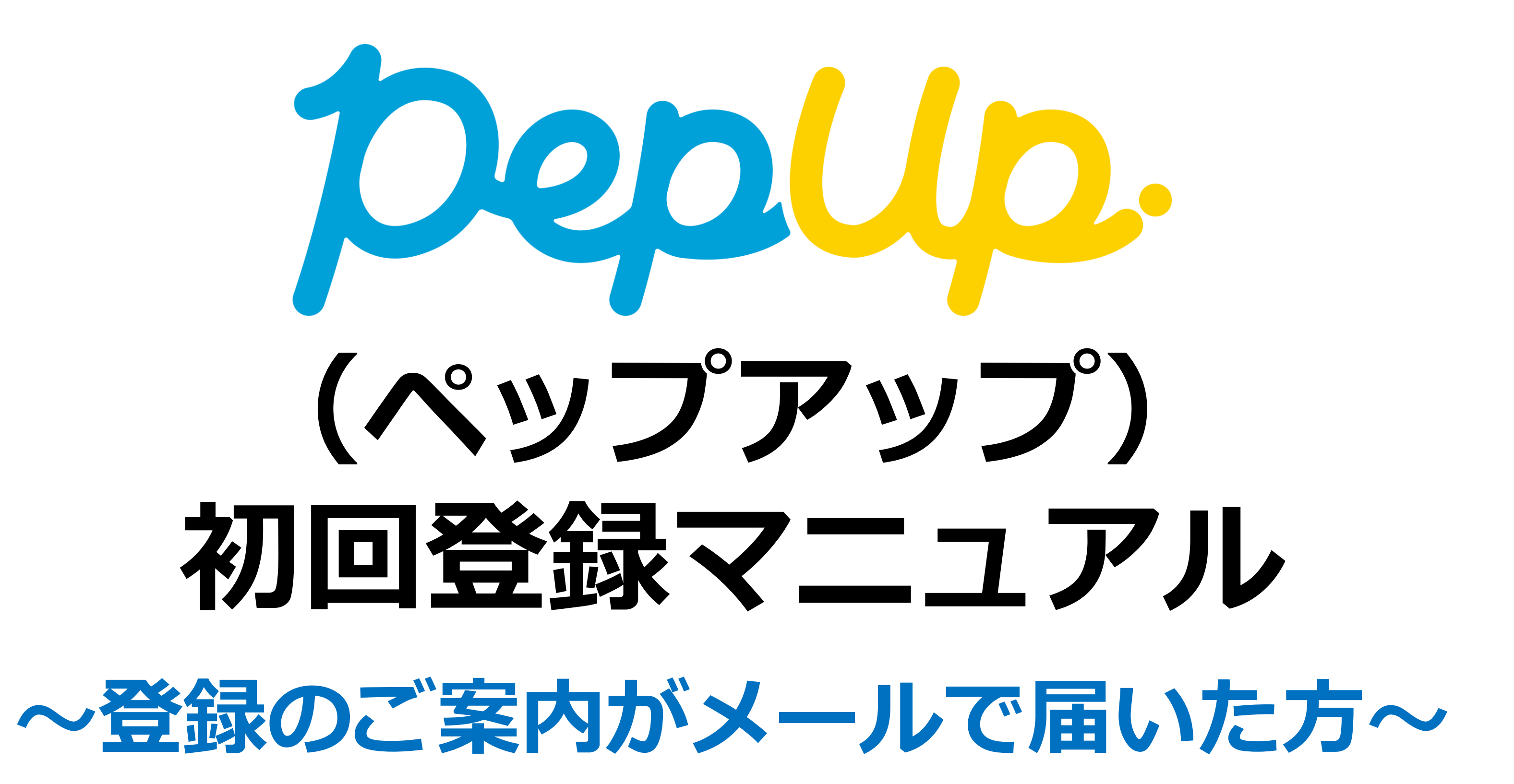

よくあるご質問-----P9

STEP2) アプリ登録-----P6~8

STEP1) ユーザー登録-----P4~5

Pep Upの概要-----P1~3

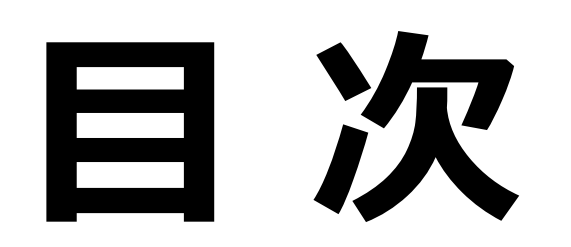

### お問い合わせ先-----P10

### Pep Upの概要

### Pep Up (ペップアップ) とは

### 「Pep Up」は、全国150を超える健康保険組合(約200万人)が 導入している健康ポータルサイトです。 \* Pep Upには「元気づける」という意味があります。

KDDI健康保険組合から加入者の皆様への各種お知らせは、Pep Upより 配信いたしますので、<u>必ずご登録いただだきますようお願いします。</u>

Pep Upを通じて、ご自身の健診結果・健康年齢を確認いただいたり、 一人ひとりの健康状態に合わせた健康記事のご紹介、さまざまな 健康イベントの開催などもご案内いたします。

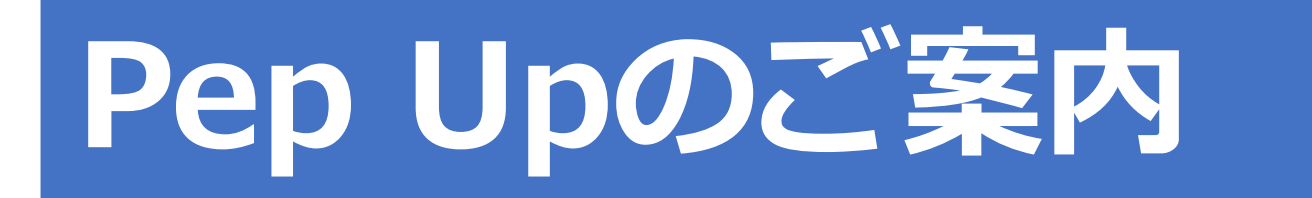

| 対象者 | KDDI健康保険組合に加入している被保険者(本人)<br>※被扶養者(家族)については順次導入予定(対象範囲・導入時期未定)                                                                                                    |
|-----|----------------------------------------------------------------------------------------------------|
| 利用料 | 無料(通信費用は別途)                                                                                                    |
|     | ご利用には事前登録が必要です。                                                                                                    |
|     | 個人ごとにPCやスマホより「Pep Up」へ利用登録が必要となります。<br>⇒ 初回登録に必要な情報を対象者宛にメールでお送りしますので<br>案内に従ってご自身で登録のうえご利用ください。<br><b>※必ずSTEP1、STEP2の順に登録してください。</b><br><b>※Pep Upホームページやアプリ画面上の「新規登録はこちら」からは</b><br><b>ユーザー登録できませんのでご注意ください。</b> |

#### 利用力法

#### **STEP1:ユーザー登録**(P4~5参照) ・メール記載のURLよりユーザー登録(PW設定)を行う

STEP2:アプリ登録(P6~8参照)

スマートフォンにアプリをインストール
【登録メールアドレス】と【STEP1で設定したPW】で
ログインする

※登録メールアドレス=登録案内メールを受信したメールアドレス

Pep Upの概要(主なサービスメニュー)

| 健診結果の確認            | 2016年度以降の健診結果を経年で確認できます。<br>最大10年分の結果が蓄積されていきます。                                                                                                    |
|--------------------|----------------------------------------------------------------------------------------------------|
| 『健康年齢』診断           | 『健康年齢』とは、健診結果ともとに個人の総合的な健康状態を年齢<br>で表したものです。<br>実年齢よりも健康年齢が高いほど、同世代と比べて生活習慣病リスク<br>や将来医療費が高くなる可能性があることを表しています。<br>2016年度以降の健康年齢が経年で確認できます。(最大10年分)<br>※健診データに不足がある方は算出できません。<br><『健康年齢』に必要な検査項目><br>BMI・血圧・中性脂肪・HDL・LDL・AST・ALT・γ-GTP・血糖<br>尿糖・尿たんぱく<br>※参考)健康年齢とは? https://kenko-nenrei.jp/guide.html |
| 医療費通知              | 毎月の医療費の確認ができます。<br>また、医療費控除の申請で使用する医療費通知をダウンロードするこ<br>とができます。<br>(2022年春以降、リリース予定)                                                                                                    |
| ジェネリック<br>医薬品差額通知  | ジェネリック医薬品に切り替えた場合、どのくらい自己負担額を軽減<br>できるのかをお知らせいたします。配信月は、3・6・9・12月です。<br>(2022年春以降、リリース予定)                                                                                                    |
| 健保からの<br>お知らせ      | 健保から加入者の皆様へ各種お知らせを配信します。<br>・被扶養者への健診受診のご案内<br>・各種イベント・健康情報のご案内 など                                                                                                    |
| 健康記事の配信            | 一人ひとりの健康状態に合わせた、おすすめの健康記事を配信します。                                                                                                    |
| 健康イベント<br>への参加     | 継続的に実施されているPep Up主催のウォークラリー「Pep Walk」<br>では、1日8,000歩以上歩くと翌日豪華賞品が当たるくじ引きをするこ<br>とができます。(はずれてもポイント付与あり)<br>※その他、健保や各社主催で、各種健康イベントを開催していきます。                                                                                                    |
| アクティビティ<br>への参加    | フットサルやヨガなど、健康増進に役立つ施設がお得に利用できます。                                                                                                    |
| 日々の記録              | 体重や歩数、血圧など、自分で測定したデータの管理ができます。<br>iPhone「ヘルスケア」、Android「GoogleFit」とも連携が可能です。<br>(連携方法の詳細はP7~8参照)                                                                                                    |
| Pepポイント<br>獲得・商品交換 | 次ページ参照                                                                                                    |

2

# Pep Upの概要(Pepポイントについて)

### Pepポイントについて

「Pep Up」の初回登録時や、健康イベント参加等により、Pepポイントが付与されます。 貯めたポイントは、Pep Up内ストアでさまざまな商品に交換ができます。

#### ポイント数の確認

Pep Upサイト内で所持ポイントと取得履歴が確認できます。

#### ポイントの有効期限

ポイント付与日から3年後の月末に失効します。 ポイントの有効期限に関わらず、健保資格の喪失によりポイントが失効する場合が あります。

#### 交換できる商品例

ポイントプログラム

各種ポイント・商品券( Pontaポイント、amazonギフト券、等) スポーツ・家電・美容製品、食品、日用品、カタログギフト、寄付、その他

※2021年11月時点

| 項目                | 付与<br>ポイント   | 付与条件                    | 補足                                                                                                    |
|-------------------|--------------|-------------------------|----------------------------------------------------------------------------------------------------|
| 初回登録特典            | 500P         | 全員                      | Pep Up 初回登録された方全員に、もれなく<br>プレゼント                                                                                       |
| Pep Walk          | 3 P/1日       | 1日8,000歩以上歩き<br>くじ引きに参加 | 定期的に開催されているPep Up主催の<br>ウォークラリーです。<br>1日8,000歩以上歩くと、翌日くじ引きがで<br>き、豪華賞品が当たるチャンスがあります。<br>ハズレても3P付与されます。<br>※歩数データの入力は必須 |
| 健康記事閲覧            | 1∼3P         | 健康記事の閲覧<br>および評価        | 記事内容によりポイントが異なります。<br>配信後、一定期間(3週間程度)を経過する<br>と付与対象外となります。                                                             |
| Pep Up主催<br>アンケート | 50P程度        | アンケートの回答                | アンケート内容によりポイントが異なりま<br>す。<br>また、内容により対象者限定のアンケート<br>もございます。                                                            |
| アクティビ<br>ティへの参加   | 内容によ<br>り異なる | アクティビティに<br>Pep Upより参加  | 各アクティビティ内容により、ポイントが<br>異なります。                                                                                          |

### STEP1 ユーザー登録

Pep Upより登録案内メールが届きますので、以下の手順にそって登録してください。 送信元メールアドレス: info@pepup.life (差出人名:KDDI健康保険組合) ※「迷惑メール設定」「受信拒否設定」「指定ドメイン受信設定」などの設定内容を 確認のうえ、本メールが受信できるようにしてください。

1. 「Pep Upの登録案内メール」記載のリンクをクリック

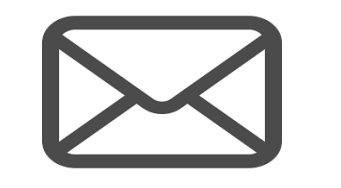

【KDDI健康保険組合】健康ポータルサイトPep Up(ペップアップ)登録のご案内

■STEP1) ユーザー登録 

2. 「ユーザー登録画面」にて下記内容を入力

パスワード:ご自分で任意のパスワードを設定してください (8文字以上、英数字)

生年月日 :本人確認のためご自分の生年月日を入力してください

# 3.利用規約・プライバシーポリシー確認後、同意するにチェックし、 登録完了ボタンをクリック (→Pep Upのウェブブラウザ版が表示されます)

| パスワード登録、ス  | 本人確認                                           |                    |                      |                   |              |        |     |
|------------|------------------------------------------------|--------------------|----------------------|-------------------|--------------|--------|-----|
| バスワード (必須) | ご自分でパス                                         | ワードを設              | 定してくださ               | (L)               |              |        |     |
|            | 8文字以上のすい文字列はご                                  | も数字利用し<br>利用しない    | ってください。<br>でください。    | 。数字の連             | 番や誕生日なと      | 予測されやす |     |
| 生年月日 (必須)  | 2017                                           | •                  | 8                    | ,                 | 3            |        | Ku) |
|            | 本人確認のた                                         | め、ご自分              | の生年月日を               | え力してく             | ださい          |        |     |
| 0          | <ul> <li>利用規約</li> <li>Pep Upサービス</li> </ul>   | におけるブ              | ライバシーオ               | (リシー              |              |        |     |
|            | 8用規約、Pep Upサー<br>に情報の取り扱いに開す<br>ハ <sub>e</sub> | ビスにおける)<br>「る項目が記載 | ブライバシーボ!<br>iされております | リシーにはおれ<br>。必ずご確認 | 客様の個<br>3くださ |        |     |
| チ          | エックポックスにき                                      | チェックをノ             | いれて登録ボ               | タンを押し             | てくださ         |        |     |

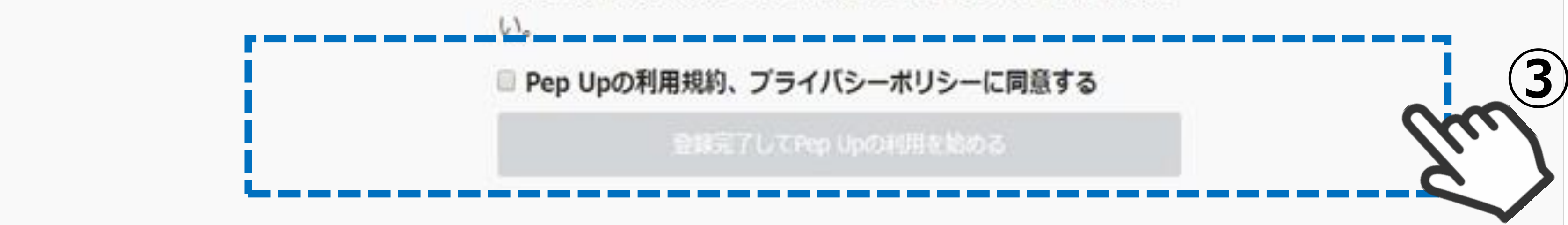

以上で初回登録手続きは完了です。 以降は「登録メールアドレス(登録案内メールを受信したメールアドレス)」と 「パスワード」でPep Upへログインいただきますので、忘れないようにしてください。 続いて、STEP2アプリ登録にお進ください。(P6~8参照)

### STEP1 ユーザー登録(登録案内メールの再送)

登録案内メールの紛失や、登録用URLの有効期限切れの場合には 下記URLより、登録メールの再送手続きを行ってください。

https://pepup.life/users/invitation/resend

登録されているメールアドレスに招待メールを送信します / You will receive an email for confirmation to the email address

(必須) メールアドレス / Email address

入力したメールアドレスに確認メールを送付します。@pepup.lifeからのメールが受信できるように、ドメイン指定受信可 否設定をご確認ください。 / A confirmation email will be sent to the email address you entered. In order to receive emails from @pepup.life, make sure to check your allowed domain settings

#### 招待メールを送信する / Submit

5

### STEP2 アプリ登録(インストール・ログイン)

スマートフォンをご利用の方は「Pep Up」アプリを無料でダウンロードできます。 スマートフォンで取得された歩数などのデータを自動でアプリと連携することで 各サービスをより便利に利用いただくことができます。 是非、Pep Upアプリをインストールください。

#### 歩数などのデータを自動で連携

スマートフォンで取得できる様々なデータ が自動でPep Upに反映されます。

#### 連携できるデーター覧

・ヘルスケア (iPhone) 体重、体脂肪率、步数、血圧、心拍、

### 各種イベントにも自動で反映

Pep Upでは毎月開催しているウォーキング イベント「PepWalk(ペップウォーク)」 をはじめ、様々な健康イベントを定期的に 行っています。 スマホとPep Upアプリを連携しておくと 歩数などのデータが自動的にイベントに反 映され、数値入力の手間がかかりません。

#### 睡眠、血糖值、体温

• Google Fit (Android) 体重、步数、心拍、睡眠、体温

#### ※各種イベントには参加条件があります。 詳しくは各イベントページ参照。

※歩数などのデータ更新は、Pep Upアプリ を起動後、マイデータへ遷移すると更新 されます。

# Pep Upアプリのご利用方法

# 1. アプリのインストール

iPhoneのApp Storeまたは、Androidの Google Playから「Pep Up」で検索か 下記のQRコードからアクセスして インストールしてください。

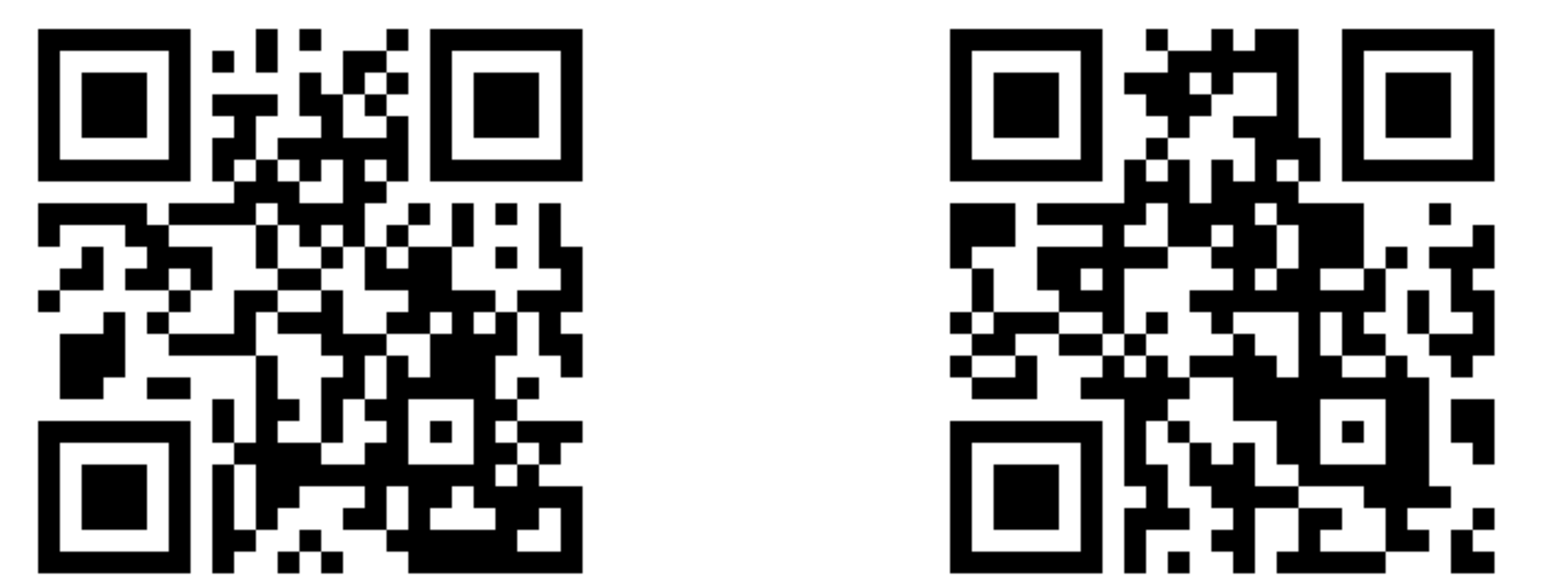

### 2. アプリの起動

インストールしたアプリを起動し、「登録 メールアドレス(登録案内メールを受信し たメールアドレス)」と「STEP1で登録済 のパスワード」でログインしてください。 ※アプリ画面上の「新規登録はこちら」か らはユーザー登録できませんのでご注意く ださい。 (ユーザー登録手順はP4参照)

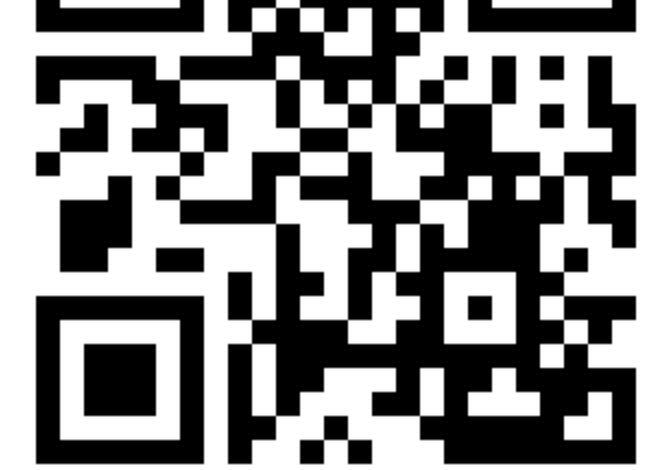

3. アプリとの連携 インストールしたアプリとスマートフォン の連携を行います。 詳しい連携方法は次頁をご確認ください。

6

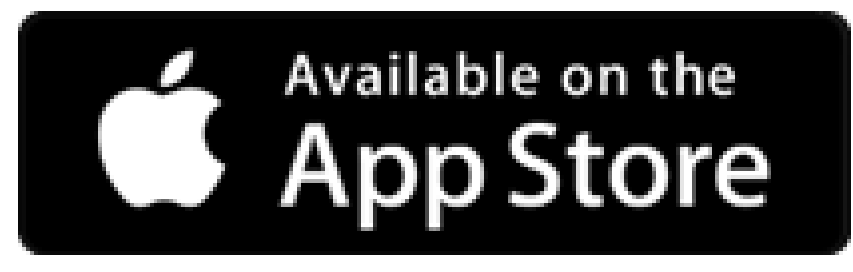

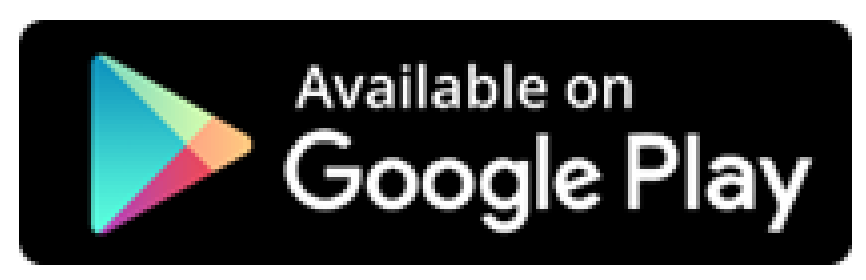

※iOS 9.3以降。iPhone、iPad、およびiPod touchに対応。 ※Android 4.4 以上に対応。

# STEP2 アプリ登録 (アプリとスマートフォンの連携)

「Pep Up」アプリでは、iOSヘルスケアやGoogle Fitからスマートフォン内に 保存されている歩数等を自動で取得することが可能になり、「日々の記録」や ウォーキングイベント「PepWalk」へ歩数を手で入力する必要がなくなります。

#### Appleヘルスケア(iPhone 端末をご利用の方) ※OSは最新バージョンにアップデートしてください。

1. Apple ヘルスケアアプリを起動 し、右上部の丸いアイコンをタップ してください。

2.表示された画面(B-1)の 「App」をタップします。App一覧か ら「PepUp」をタップしてください。

3.移動したページ内「すべてのカ テゴリをオン」をタップして連携が 完了です。

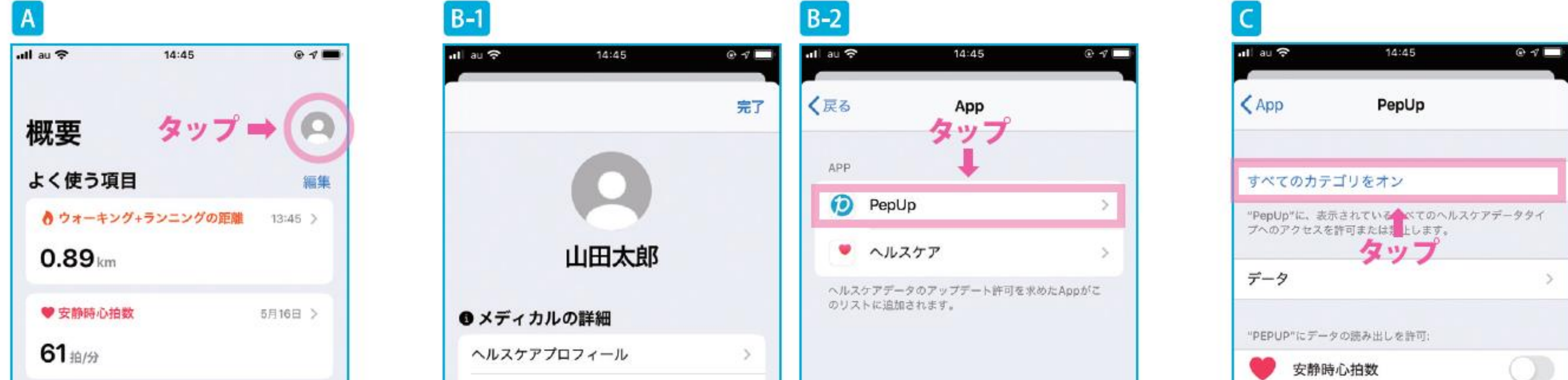

| ● 上った階数        | 12:14 >    | メディカルID タップ    | >    |                                     | ∽∽ 血糖値 |
|----------------|------------|----------------|------|-------------------------------------|--------|
| 4 <sub>階</sub> |            | 🖷 プライバシー 🔶     |      |                                     | 💙 最高血圧 |
| ↑ 身展           | 2019年12月 > | Арр            | >    |                                     | 💚 最低血圧 |
| 174            | LUIDTILA   | "リサーチ"の調査      | >    |                                     | 🤎 心拍数  |
| 174 cm         |            | デバイス           | >    |                                     | 📇 睡眠分析 |
| ● 睡眠分析         | 58168 5    |                |      |                                     | ★ 体脂肪率 |
| 教授             | ブラウズ       | オペアのヘルスケアデータを見 | ■き出す | And the second second second second |        |

#### **Google Fit (Android 端末をご利用の方)**

丸いアイコンをタップします。 (A-1)「その他のメニュー」が表示 されたら「Google Fit 連 携 設 定」 をタップしてください。(A-2)

1. Pep Up アプリを起動し、右上の 2. 「アカウントの選択」 が表示され たら該当アカウントをタップします。 (B-1)「Google にログイン」が表 示されたら「許可」をタップすると 連携が完了します。(B-2)

3.連携の確認方法は、再度1の手 順を行います。Cの画面が表示さ れていれば連携が完了しています。

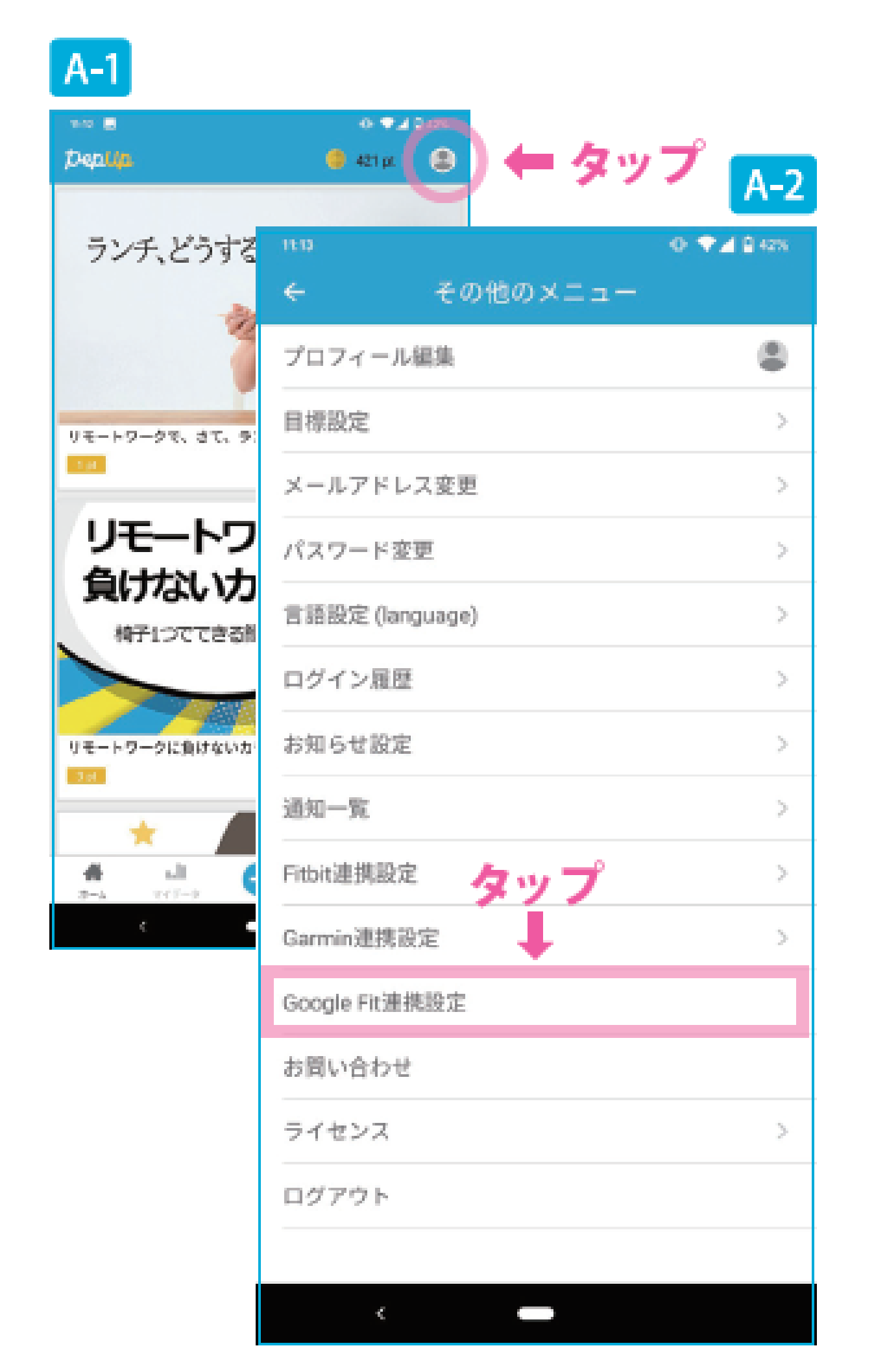

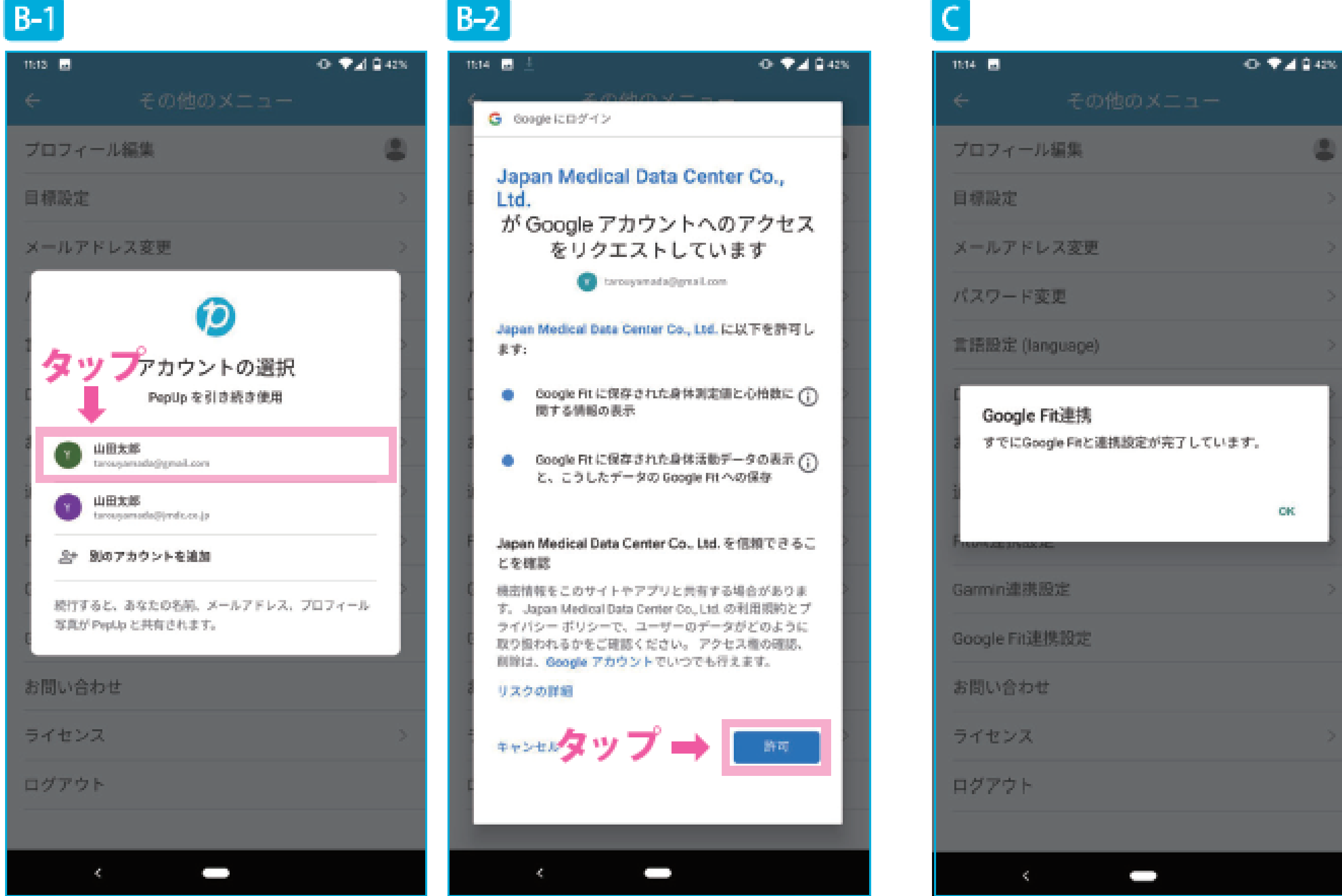

STEP2 アプリ登録 (アプリとスマートフォンの連携)

#### 歩数の更新方法

「マイデータ」メニューの画面を下に引っ張って、データを更新します。 更新が完了すると、最新の歩数がスマートフォンから保存されます。

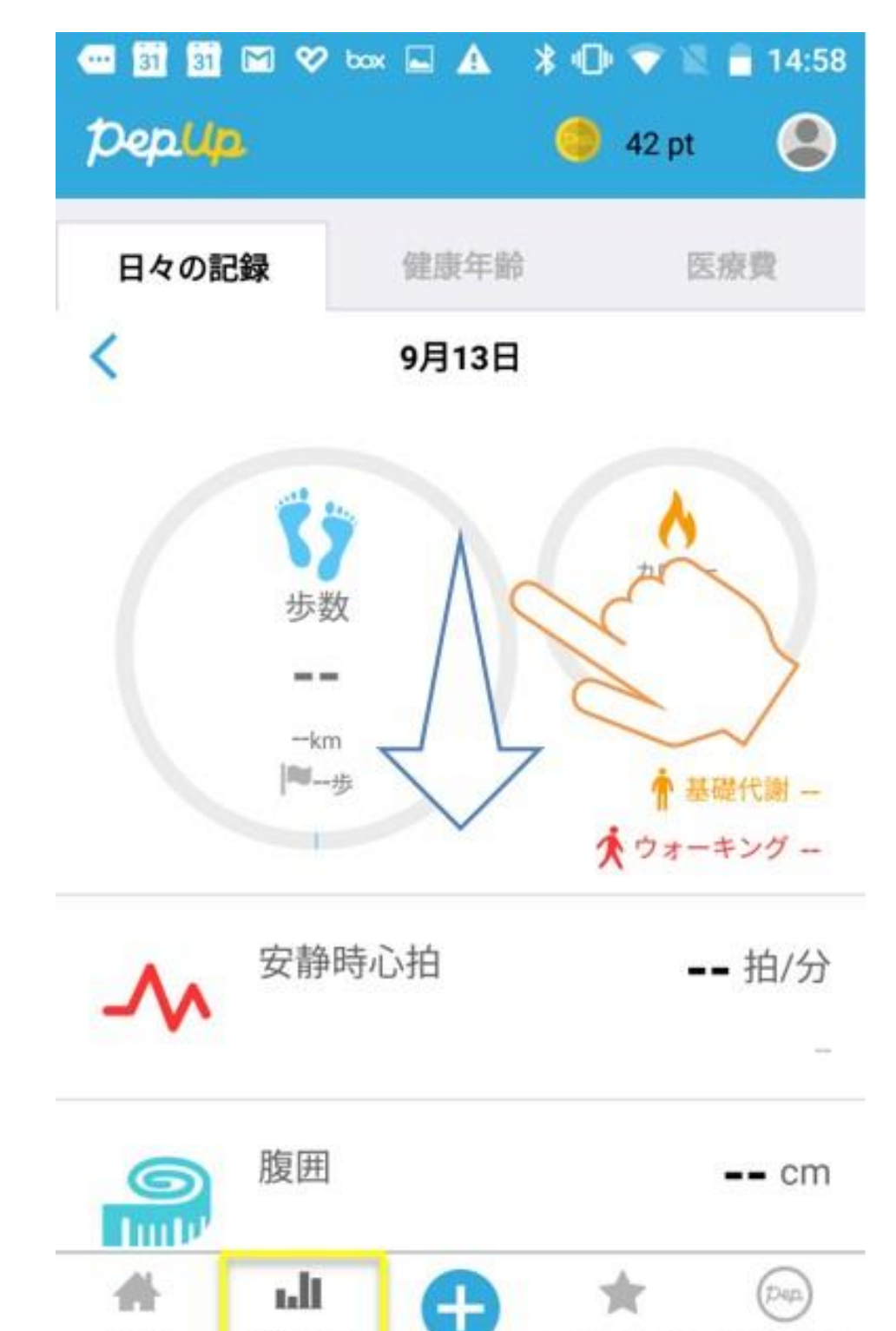

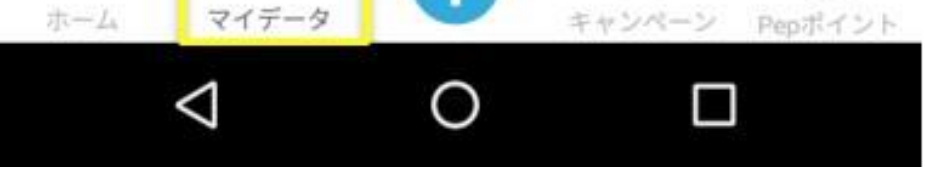

### その他 (Fitbit・Garmin 連携)

Fitbit・Garminについても、Pep Upアプリとの直接連携が可能ですのでご活用ください。

設定方法等の詳細は、Pep Upよくある質問(<u>https://support.pepup.life/hc/ja</u>) →「日々の記録」をご参照ください。

• Fitbit

歩数・睡眠時間の連携が可能です

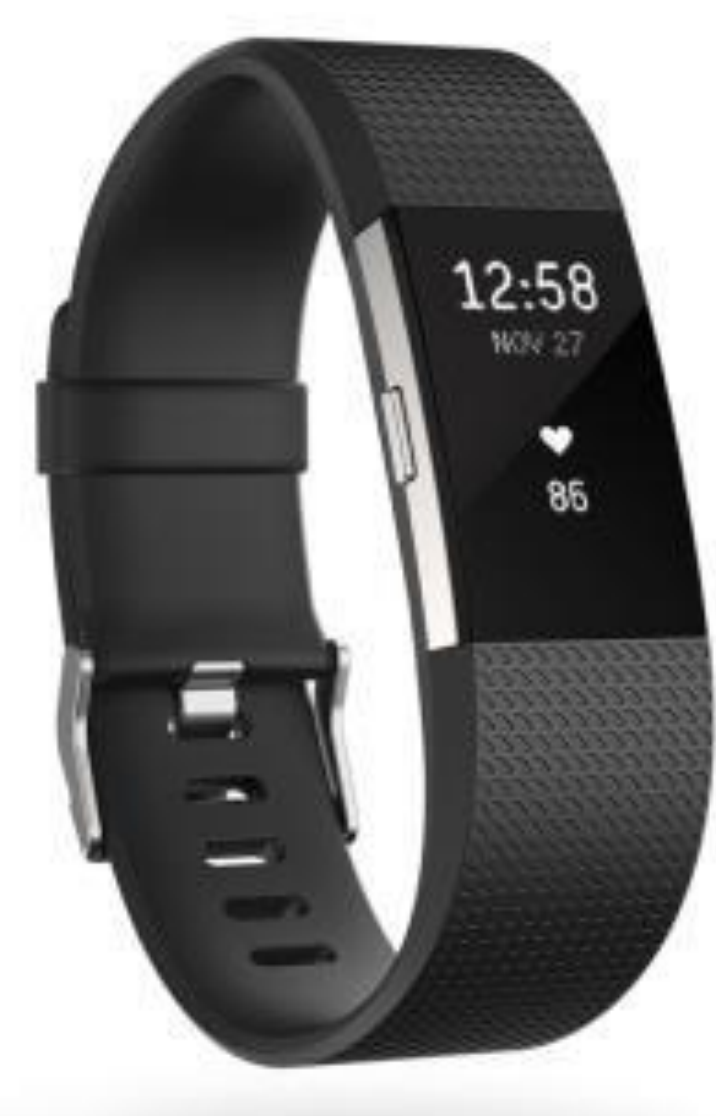

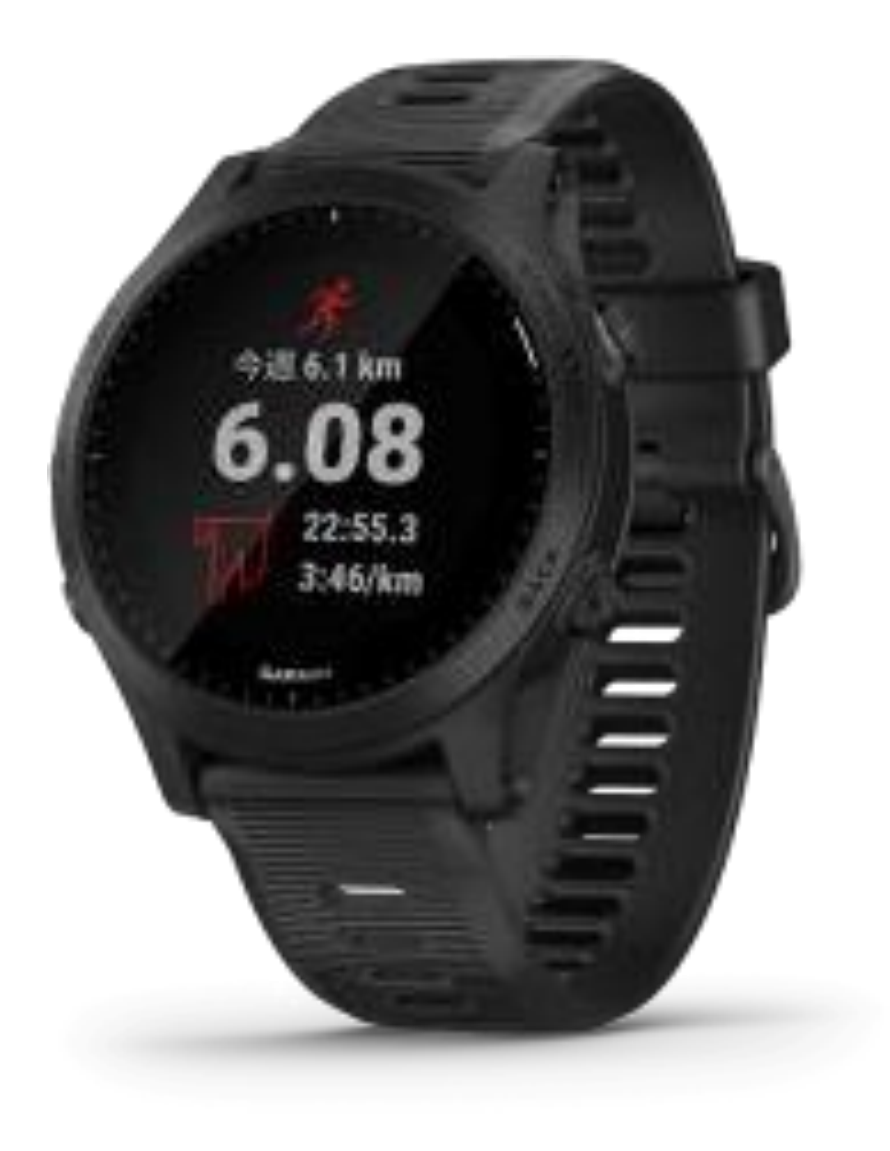

8

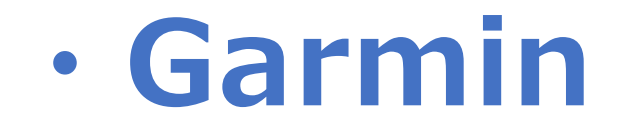

#### 歩数・睡眠時間・心拍数(安静時平均)・体重 の連携が可能です

#### ※ Applewatch等その他のデバイスについては、各デバイスを、Appleヘルスケア・ Google Fitへ連携いただくことで、データの連携が可能です。

### よくあるご質問

#### Pep Upアプリは業務用携帯と個人携帯のどちらにインストール Q するのですか?

- どちらの携帯ヘインストールするか(業務用携帯へのインストール可否等)は A 各社ごとの運用となりますので、各社のご担当者へご確認ください。
- Pep Upアプリを業務用携帯ヘインストールしようとしているのですが Q アドレスが無効ですと表示され、ダウンロードできません。 各社の運用で、業務用携帯へのインストールへ制限がかかっていると A 想定されます。各社のご担当者へご確認ください。

### ログイン用のメールアドレスが分かりません。

登録案内メールを受信したメールアドレスが、Pep Upへ登録されている ログイン用のメールアドレスです。 登録メールアドレスを変更したい場合は、Pep Upへログイン後、 「その他メニュー」→「メールアドレス変更」より変更してください。

# Q

Α

 $\bigcirc$ 

Α

### 本人確認コードとは何ですか?教えてください。

本人確認コードは「郵送による登録」の際に使用するもので 「登録案内メールによる登録」の際には使用しません。 ※Pep Upホームページやアプリ画面上の「新規登録はこちら」 からは、ユーザー登録できませんのでご注意ください。 必ず、登録案内メール記載のユーザー登録用URLより 登録してください。

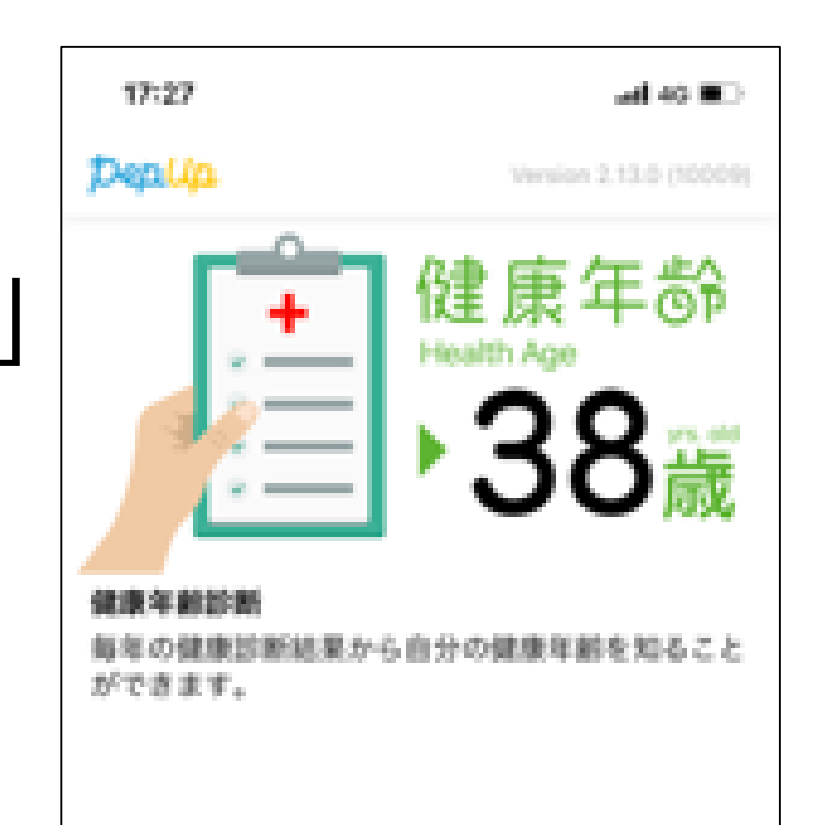

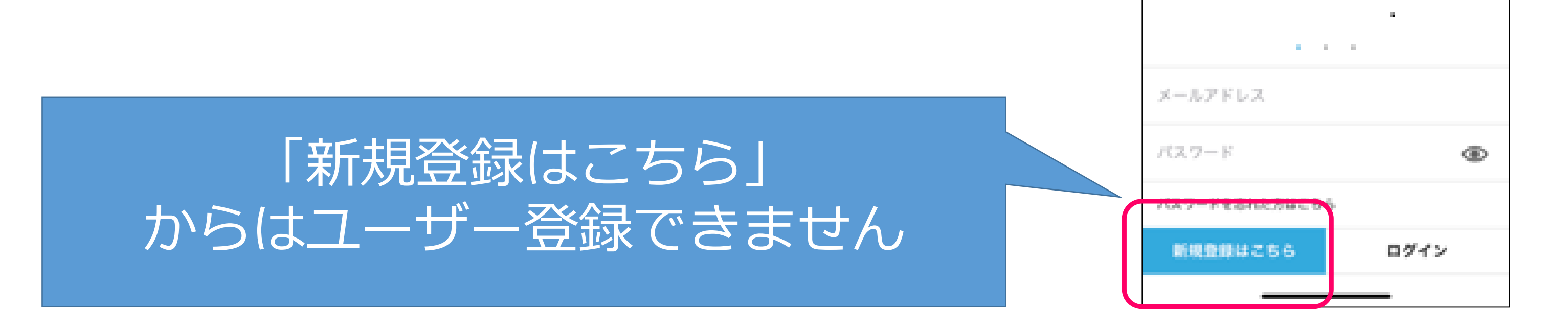

<Pep Upアプリ画面>

### お問い合わせ先

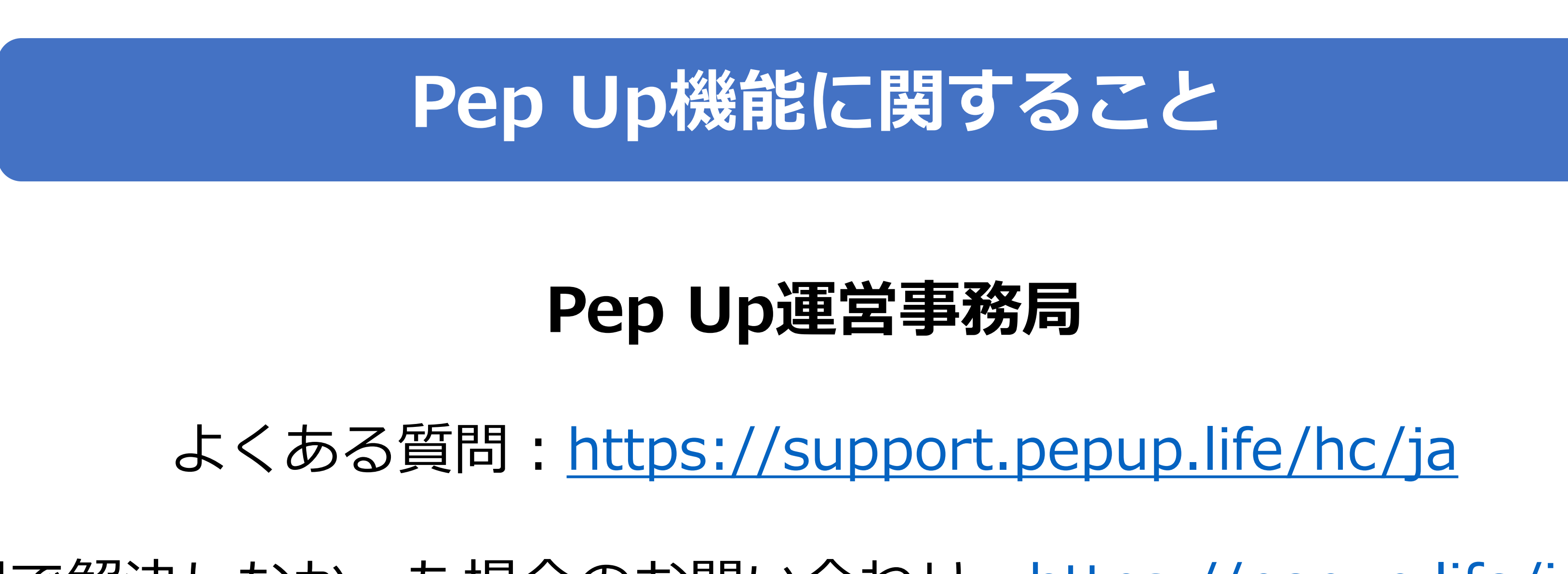

上記で解決しなかった場合のお問い合わせ:<u>https://pepup.life/inquiry</u>

### その他のお問い合わせ

### KDDI健康保険組合

E-mail : <u>kenpo@kddi.com</u>

URL : <u>https://www.kddikenpo.or.jp/</u>

#### 10